# **AIRENCE** QUICK START MANUAL FOR AIRENCE USB

## Before you begin:

- Download the user manual: Visit <u>www.dnrbroadcast.com</u>, click the Support button on the homepage, and select Brochures / Manuals / software. Download the Airence USB User Manual and read it thoroughly.
- Safety reminder: Turn OFF both the Airence USB and any connected equipment before connecting them to avoid grounding issues that may cause damage. Power up in the following sequence:
  - 1. Turn **ON** the Airence USB.
  - 2. Turn **ON** the connected equipment.
- Maintenance tips:
  - Regularly clean the front panel.
  - Avoid smoking, eating, or drinking near the console.

## 1. Downloading the needed software

- 1. Download Control, Meters software, and Firmware:
  - Visit <u>www.dnrbroadcast.com</u>, click **Support**, and choose **Service Information / FAQ's**.
  - Navigate to the Airence USB product page and download the required software.
- 2. Install the software:
  - Double-click the downloaded .exe file and follow the on-screen instructions.
- 3. Update firmware:
  - Use the D&R Firmware Update tool available on the D&R Wiki page.
- 4. Optional software:
  - For tools like the Airence Virtual Keyboard Mapper, visit the Airence USB product page and download the software as needed.

### 2. Preparing the connections

### 1. Connect control room monitors:

- Use CRM cinch connectors to connect the audio output pin (pin 2) to an active monitor's XLR connector. Ground pin 1 and pin 3 of the XLR to ensure proper grounding.
- Alternatively, use a ready-made Cinch-to-XLR cable.
- 2. Power up the mixer:
  - Connect the power supply to the mixer and a power source.
  - Set the CRM potentiometer to its lowest setting and power on the monitors. Gradually adjust the input volume and test for noise.
- 3. Test connections:
  - Connect an audio source (e.g., a CD player) to one of the inputs.
  - Use the **CUE** feature to monitor the input and adjust the gain.
  - Gradually increase the CRM volume and fader levels to check for acceptable sound output.

# **ARENCE** QUICK START MANUAL FOR AIRENCE USB

## 3. Preparing the connections for the Airence Extender unit

- 1. Connect the Main and Extender units:
  - Disconnect both units from power.
  - Use the 15-pin Sub-D cable provided to link the Extender to the Main unit. Ensure screws are securely fastened.

## 2. Power up:

• Turn off the CRM monitor. Connect both units to power, switch them on, and verify noise levels. Check grounding if excessive noise is detected.

## 4. Setting up USB modules

- 1. Configure USB channel settings:
  - Adjust jumpers on the input channel boards to choose the output signal sent to the USB connector.
    - **Default setting:** Post-master stereo fader signal.
    - Alternate setting: Move jumpers to mid positions for pre-fader signals.

## 2. Adjust USB output levels:

- Use trimmers (VR1 and VR2) to balance and fine-tune left/right USB levels.
- For Windows 7, lower the output level to improve performance. Correct imbalances with the trimmers.

### 5. Setting up WPC (Wireless Phone Channel) modules (Optional)

### 1. Enable pairing mode:

- Power on the Airence USB and press **CONN** until the blue LED blinks.
- Search for **D&R AIRENCE** on your WiFi-enabled device and connect.

### 2. Reconnect automatically:

• Once paired, the WPC module will automatically reconnect to known devices upon startup.

### 6. Setting up VoIP modules (Optional)

- Download Skype from <u>www.skype.com</u>.
- Follow detailed installation instructions in the Airence USB User Manual.
- For comprehensive instructions: Visit <u>www.dnrbroadcast.com</u>, click **Support**, and access **Brochures / Manuals / Software**